## 用户操作手册 (参赛学员)

## 一、学生注册/登录

- 1) 注册创建账号 (若之前已有账号可直接进行登录)
- 第一步:进入赛事报名官网(报名网站根据赛事组织方发布的赛事通知为准),点击【学 生登录/注册】进行注册。

|                              | 首页 登录注册 ~                    |
|------------------------------|------------------------------|
| <b>莫/梦/青/春/志/在/四/方 规/划</b> / | 읍/ 航 / 駅 / 引 / 未 / 来 → 市核负型录 |
| 第二届全国·                       | ★ 学 任                        |
| 第二周王闿。<br>即业初刊-              |                              |
|                              |                              |
|                              |                              |
|                              | o de palame                  |
| 主力单位: 南西東王等政                 |                              |
|                              |                              |
|                              | R MORE                       |
|                              |                              |
|                              | 大赛通知<br>大赛通知                 |
| -                            | 2024-11-18                   |
| ▶ 第二步:跳转到登录页面,然后点击【去注册       | +]                           |
|                              |                              |
|                              |                              |
| 10 -                         | <u>欢迎豆菜</u>                  |
|                              | <b>账号登录</b> 手机登录             |
|                              | 账号                           |
| 3                            | G admin                      |
|                              | <b>密码</b>                    |
|                              |                              |
|                              | 5 <del>2</del> 2             |
|                              | 还没有账号?会注册                    |
|                              |                              |
|                              |                              |
| -                            |                              |

▶ 第三步:输入用户信息,点击【下一步】

| 账号注册                                     |
|------------------------------------------|
| <ol> <li>用产值息 (2)账号信息 (3)注册成功</li> </ol> |
| 姓名                                       |
| □ mutum                                  |
| 年記<br>名 18                               |
| 身份证号                                     |
| 回 360124199107175711 中国大陆 🗸              |
| 性别                                       |
| Q 明 ~~                                   |
| रू–#                                     |
| 已有账号? 去登录                                |
|                                          |
| 册】, 提示注册成功即可                             |
| weetim                                   |
| XK - 1710                                |
| ○用户信息 2 账号信息 ③注册成功                       |
|                                          |
|                                          |

| ◆ 赛事管理平台 | ○用户信息 ②账号信息 ③注册成功 |  |
|----------|-------------------|--|
| 1 2      | 手机号               |  |
|          | 15879188715       |  |
|          | 验证码               |  |
|          | 5 8911 获取验证码      |  |
|          | 新密码               |  |
|          | 1         2nd     |  |
|          | 确认密码              |  |
|          | het               |  |
|          |                   |  |
|          | 上一步 注册            |  |
|          | 已有账号? 去登录         |  |

- -
- 2) 登录账号
- ▶ 第一步:点击【去登录】,跳转到登录页面

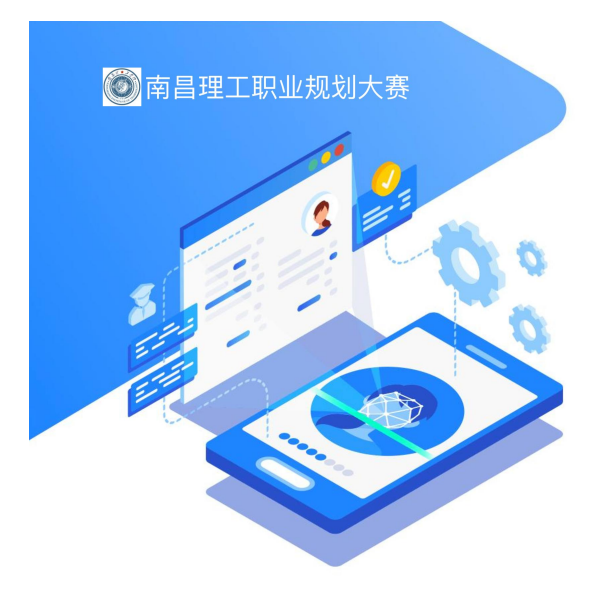

▶ 第二步:输入账号密码,点击【登录】

| 欢迎登录                                              |            |       |  |
|---------------------------------------------------|------------|-------|--|
| 账号登录                                              | 手机登录       |       |  |
| 账号                                                |            |       |  |
| □ 请输入账号或手                                         | 机号         |       |  |
| ● 账号不能为空<br>路42                                   |            |       |  |
| #19                                               |            |       |  |
| 合 请输入密码                                           |            | ind   |  |
| <ul> <li>● 密码不能为空</li> <li>✓ 我已阅读并同意用户</li> </ul> | 时被         | 忘记密码? |  |
|                                                   | 爱录         |       |  |
|                                                   | 还没有账号? 去注册 |       |  |
|                                                   |            |       |  |
|                                                   |            |       |  |
|                                                   |            |       |  |

|   | 欢迎登录             |       |
|---|------------------|-------|
| 9 | <b>账号登录</b> 手机登录 |       |
|   | 账号               |       |
|   | . 15715816614    |       |
| 0 | 密码               |       |
|   | ۵                | Sub   |
|   | ✓ 我已阅读并同意用户协议    | 忘记密码? |
|   | 登录               |       |
|   | 还没有账号?去注册        |       |

▶ 第三步:登录成功,进入首页

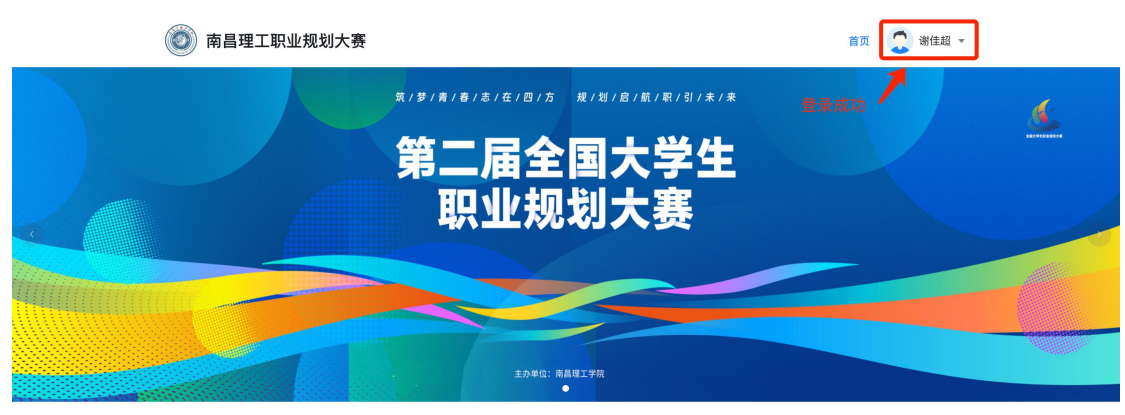

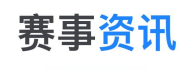

MORE -

## 二、学生参赛报名

▶ 第一步:登录系统后在首页找到参赛报名模块,点击"参赛报名"按钮进入报名页面

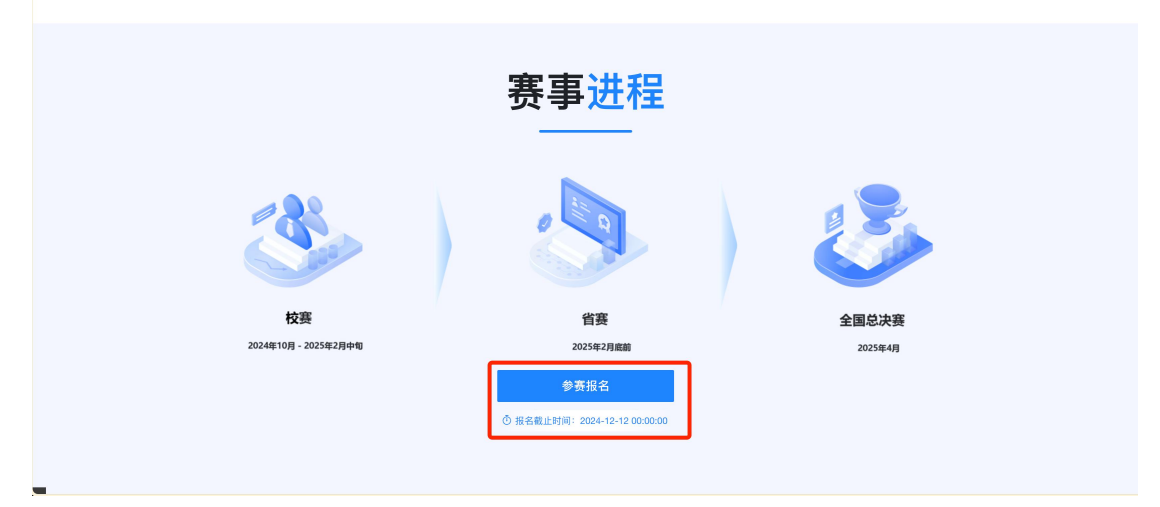

▶ 第二步:进入报名页面后按表单提升要求填写相关材料

|             |                        | 首页 🌅 谢佳超 🔹 |  |
|-------------|------------------------|------------|--|
| 赛事          | 报名 SIGN UP             |            |  |
| 首页 / 赛事报名   |                        |            |  |
| 基础信息        |                        | 报名信息       |  |
| *参赛作品       | 软件学现-谢佳超               | 基础信息       |  |
| 请填写学院+姓名 例5 | 0人文学现-李小名              | 参赛材料       |  |
| "所属院校       | 继续教育学院                 | 指导老师       |  |
| * 赛道赛组      | 就這要這/高款本科生道 ②          |            |  |
| - 項目報送      | 这是一个示例演示的项目描述描述内容明()); |            |  |
| ■ 参赛材料      |                        |            |  |

第三步:填写完相关报名材料后,点击提交按钮完成报名

|          |            | 请     | + 求职简历<br>上传格式为 pdf等格式文件 单文件最大小不超     | 过 50MB  |      |  |
|----------|------------|-------|---------------------------------------|---------|------|--|
|          | 小文件pdf.pdf |       |                                       |         | ◎ 删除 |  |
| *求职综合展示  |            | 请上作   | + 求职综合展示<br>格式为 ppt/pptx等格式文件 单文件最大小不 | 超过 50MB |      |  |
|          | 小文件PPT.pp  | tx    |                                       |         | 🗈 删除 |  |
| * 辅助证明材料 |            | 请.    | + 辅助证明材料<br>上传 格式为 pdf等格式文件 单文件最大小不超  | ₫ 50MB  |      |  |
|          | 小文件pdf.pdf |       |                                       |         | □ 删除 |  |
| 指导老师     |            |       |                                       |         |      |  |
| 序号       | * 姓名       | * 手机号 | * 电子邮箱                                | 所属学校 操作 |      |  |
|          |            |       |                                       | 暂无数据    |      |  |
| ⊙ 新増 ⊙ 競 | 1除         |       |                                       |         |      |  |
|          |            | 取消    | 保存草稿 提交报名                             |         |      |  |

## 三、查看已报项目/撤回/修改项目

- 1) 查看报名项目
- ▶ 第一步:点击头像进入个人中心,再点击【参赛项目】,即可查看到本人所报名的项目

|        |                                                                                   | 首页 😨 谢佳超 🗸           |
|--------|-----------------------------------------------------------------------------------|----------------------|
|        | 2                                                                                 | ▲ 1人中心<br>● 道出登录     |
| ዮለታ    | L'I PERSONAL                                                                      | 10-11                |
| ■ 基本信息 | 我负责的项目 我参与的项目                                                                     |                      |
| ♥ 参赛项目 | 安事<br>顶目<br>校門学院・谢佳超<br>江西省大学生駅金長以大客2024<br>谷間<br>日    15715816614<br>田    城核教育学院 | ● 出版教授 \$2 表示的<br>服服 |
|        | <b>共1条</b>                                                                        | 10条/页                |

▶ 第二步: 点击项目名称可查看报名表单详情 (查看状态下是不可修改表单的)

| <b>()</b>   |                           | 0 | 首页 🛛 🛄 谢佳超 👻 |  |
|-------------|---------------------------|---|--------------|--|
| 赛事          | 报名 SIGN UP                |   |              |  |
| 首页 / 赛事报名   |                           |   |              |  |
| 【基础信息       |                           |   | 报名信息         |  |
| *参赛作品       | 软件学院-谢佳超                  |   | 基础信息         |  |
| 请填写学院+姓名 例如 | 人文学院-李小名                  |   | 参赛材料         |  |
| * 所属院校      | 继续教育学院                    |   | 指导老师         |  |
| - 赛道赛组      | 就业赛道 / 高款本科生组             |   |              |  |
| - 項目極迷      | 这是一个示例第テ的项目截述描述内容制( ) ) ) |   |              |  |

2) 撤回/修改报名项目

第一步:进入参赛项目列表,点击撤回按钮可对已报名的项目进行撤回(注:在报名时间范围内容可进行撤回重新修改,超出报名时间不可撤回)

| <b>()</b> |                               | 首页 💭 谢佳超 👻                              |
|-----------|-------------------------------|-----------------------------------------|
| ዮለቱ       | Pul'i PERSONAL                | 12                                      |
| ▶ 基本信息    | 我负责的项目 我参与的项目                 |                                         |
| ♥ 参赛项目    | <ul> <li>         、</li></ul> | ♥当前春程 校務経名<br>期回 共1条 10秒/页 < 1 > 前注 1 页 |

第二步:撤回后的项目可重新编辑或删除(点击编辑按钮进入到报名表单编辑页面,编辑完成后可重新提交进行报名)

| 🔘 南昌理工职业制 | 见划大赛                                                                                                    | 首页 🛛 💭 谢佳紹 👻                                   |
|-----------|----------------------------------------------------------------------------------------------------|------------------------------------------------|
| ዮለቀ       | ul'i PERSONAL                                                                                              |                                                |
| ▶ 基本信息    | 我负责的项目 我参与的项目                                                                                              |                                                |
| ♥ 伊瑛項目    | <ul> <li>軟件学院・谢住超</li> <li>工商性大学生限业规划大概2024</li> <li>※ 磁磁</li> <li>15715816614</li> <li>通 税数育学院</li> </ul> | ◎ 当前赛程 校務総合<br>編編<br>財除 #1条 10%/页 < 1 > 前往 1 页 |